| Statistiques<br>à une variable                                                                                                    | Représentations graphiques<br>d'une série HP 39G                                                                                                    |  |
|----------------------------------------------------------------------------------------------------|----------------------------------------------------------------------------------------------------|--|
| Diverses représentations<br>Taille de nouveaux nés<br>Effectifs                                                                                                    | de la série statistique suivante :       (en cm)       39       40       41       42       43       44       45       46       47         4       5       8       20       15       28       16       7       5                                                                                                    |  |
| Introduction des données                                                                                                    |                                                                                                    |  |
| Touche APPLET puis utiliser les touches ▲ , ▼ pour sélectionner         Statistics puis touche ENTER.         Saisir en C1 les valeurs et en C2 les effectifs.         Voir fiche 100                                                                                                    |                                                                                                    |  |
| Paramétrage de la calculatrice et réglage de l'écran graphique                                                                                                    |                                                                                                    |  |
| <ul> <li># <u>Définition des colonnes à utiliser.</u></li> <li>Touche SYMB et compléter comme ci-contre.</li> <li>→ Seule la ligne H1, correspondant à la série entrée, doit être cochée.</li> <li>Pour décocher une ligne, la mettre en surbrillance et appuyer sur la touche bleue CHK.</li> <li># <u>Préparation du graphique</u>.</li> <li>Touches SHIFT PLOT . Un réglage possible est donné ci-contre :</li> </ul> |                                                                                                    |  |
| Graphique 1 : diagramme en bâtons<br>Touche PLOT pour visualiser le grap<br>→ Ce n'est pas un histogramme !                                                                                                    | hique ci-contre.                                                                                                    |  |
| Graphique 2 : Nuage de points (reliés ou non)                                                                                                    |                                                                                                    |  |
| Touche <b>NUM</b> , puis touche bleue <b>1</b><br>faire passer à <b>2VAR</b> .<br>Touches <b>SHIFT PLOT</b> et vérifier l'é<br>Puis touche <b>PLOT</b> .                                                                                                    | ART pour la       n       C1       C2       C3       C4         Image: Statistic statistic statistatistic statistic statistic statistic statista |  |

Pour obtenir des points reliés, touchesSHIFTPLOT puis touche bleuePAGE ✓ et cocherCONNECT puisPLOT à nouveau.

EDIIIIII STATISTICS PLOT SETUP XTICK: 1 YTICK: 1 ⊈CONNECT \_INV. CROSS ∡AXES \_LABELS \_GRID

> معين 11:39, 4

CONNECT PLOT POINTS? VCHK A PAGE

MENU

## Graphique 3 : Diagramme en boîte

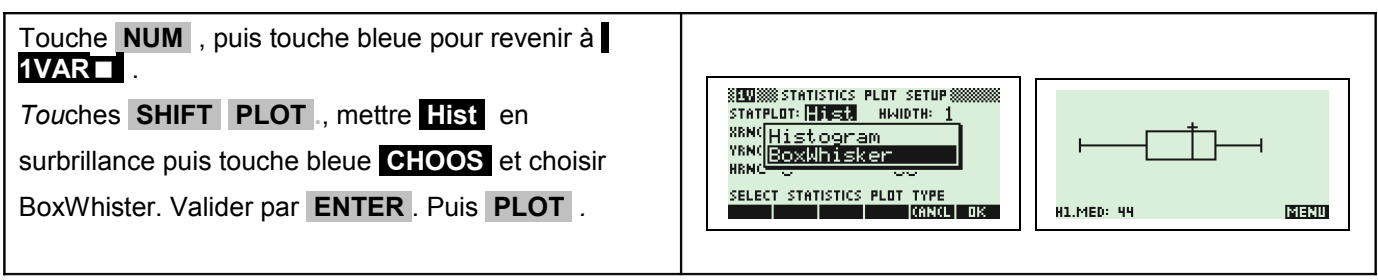

### <u>⇒ Compléments</u>

### Changement de marques

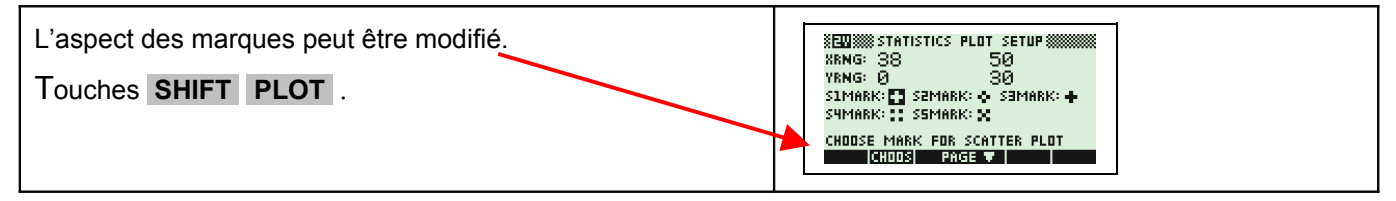

## ⇒ Problèmes pouvant être rencontrés

| Problème rencontré                        | Comment y remédier                                                                                                    |
|-------------------------------------------|----------------------------------------------------------------------------------------------------|
| Aucun graphique n'est trace à<br>l'écran. | Le mode de représentation est mal paramétré ou la fenêtre graphique n'est<br>pas adaptée à la représentation souhaitée ou<br>Utiliser SYMB pour bien définir à partir de quelles valeurs faire le graphique<br>ou SHIFT PLOT pour modifier la fenêtre graphique. |
| A Statistics<br>Data Size Not<br>Equal    | Les séries statistiques appelées sont de tailles différentes ou une des séries demandées n'existe pas.<br>I Si on valide, la calculatrice affiche tout de même un graphique !                                                                                    |
| Le graphique semble inversé.              | On a saisi des valeurs telles que : Xmin ≥ Xmax.                                                                                                    |

#### <u>⇒ Commentaires</u>

>>> Pour la saisie des données, les instructions figurent sur la fiche n°100.

## >>> Affichage du diagramme en boîte

Les boîtes à moustache sont tracées en fonction de Xmin et Xmax mais ne tiennent pas compte de Ymin et Ymax. Si vous tracez deux graphes, le premier apparaît en haut de l'écran et le second au centre. Si vous tracez trois graphes, le premier apparaît en haut de l'écran, le deuxième au centre et le troisième en bas.

# Choix du diagramme en boîte

Ce type de diagramme ne correspond pas entièrement à ceux préconisés dans les programmes de lycée. Les extrémités des moustaches ne sont jamais les premier et neuvième déciles de la série mais toujours les valeurs minimales et maximales de la série.